# Acer eSettings Management

O Acer eSettings Management permite-lhe ver a informação e a configuração do seu sistema e ainda monitorizar o estado de saúde geral do seu PC desktop.

# Utilização do Acer eSettings Management

Pode iniciar o Acer eSettings Management de várias maneiras:

- No menu Start (Iniciar), vá até Start > (All) Programs > Empowering Technology > Acer eSettings Management (Iniciar > Programas > Empowering Technology > Acer eSettings Management).
- Clique no ícone Empowering Technology existente no seu ambiente de trabalho, ou prima o botão < C > para abrir a interface do utilizador Empowering Technology. Seleccione o ícone Acer eSettings Management.

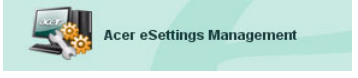

Isto irá abrir a página principal do Acer eSettings Management.

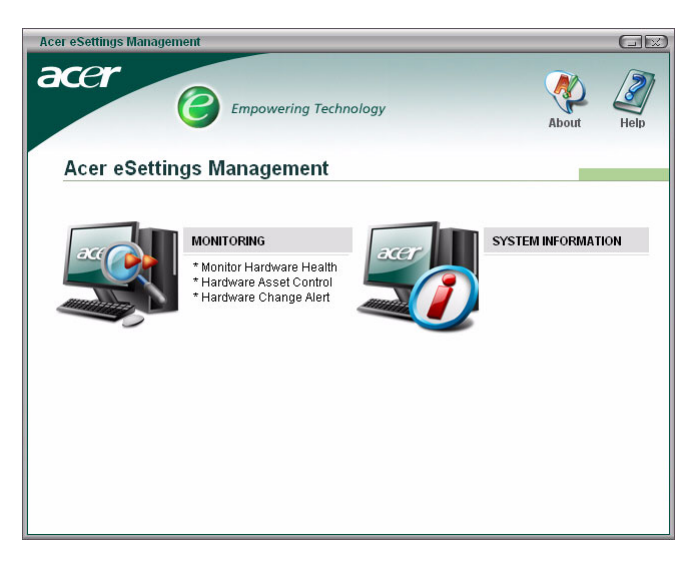

## Página principal do Acer eSettings Management

Na página principal, pode optar por:

- Monitorizar o estado de saúde do PC
  - Optimizar a utilização da memória
- Ver a informação do sistema

#### Monitorização

Seleccione esta opção para monitorizar o estado de saúde do seu computador.

A primeira janela permite-lhe ter uma visão geral do estado de saúde do seu computador. Clique em qualquer um dos parâmetros para ver informação mais detalhada.

| Acer eSettings Management     |                                                                                                    |                        |       |      |
|-------------------------------|----------------------------------------------------------------------------------------------------|------------------------|-------|------|
|                               | Empowering Technology Menu                                                                                                    |                        | About | Help |
| System Monitor                |                                                                                                    |                        |       |      |
| Crown Femperature<br>• Normal |                                                                                                    | ower Supply<br>Normal  |       |      |
| CPU Fan Speed<br>Normal       |                                                                                                    | lemory Usage<br>Normal |       |      |
| System Fan Speed<br>• Normal  | Here and the second second sec | ard Drive<br>Normal    |       |      |
|                               |                                                                                                    |                        | ADVA  | NCED |

Clique no botão **"Advanced"** (Avançada) para ver relatórios detalhados sobre o estado dos seguintes itens:

- Temperature (Temperatura)
- Fan Speed (Velocidade da ventoinha)
- Power Supply (Fonte de alimentação)
- Memory Usage (Utilização da memória)
- Hard Drive (Unidade de disco rígido)

Optimização da memória

Na janela Advanced (Avançada), pode seleccionar a opção **Memory Usage** (Utilização da memória) para ver a memória do sistema actualmente disponível e a memória utilizada. Clique no botão **Optimize** (Optimizar) para optimizar a utilização da memória.

| Acer eSettings Managemen                                          | ıt                                                      |                                            |      |       | GR   |
|-------------------------------------------------------------------|---------------------------------------------------------|--------------------------------------------|------|-------|------|
| acer                                                              | Empowering Technolo                                     | ogy                                        | Menu | About | Help |
| System Monit                                                      | or                                                      |                                            |      |       |      |
| Temperature Fan Speed Power Supply Network Henry Usage Hard Drive | Memory Usage<br>Total Memory<br>Used Memory Op<br>Optim | 1015.5 MB<br>353.4 MB<br>timization<br>ize |      |       |      |
|                                                                   |                                                         |                                            |      | ВА    | SIC  |

#### Unidade de disco rígido

Seleccione a opção **Hard Drive** (Unidade de disco rígido) para ver o espaço disponível nas suas unidades de disco rígido bem como o formato de ficheiro utilizado. No menu pendente, seleccione a unidade de disco rígido sobre a qual pretende obter informação.

| Acer eSettings Managemer                                           | ıt              |                                                                       |      |       |      |
|--------------------------------------------------------------------|-----------------|-----------------------------------------------------------------------|------|-------|------|
| acer                                                               | Empowering Tech | nology                                                                | Menu | About | Help |
| System Monit                                                       | or              |                                                                       |      |       |      |
|                                                                    | Hard Drive      |                                                                       |      |       |      |
| Temperature Fan Speed Power Supply Network Memory Usage Hard Drive | FAT32           | 1. CA 73.35 GB<br>1. CA 73.35 GB<br>2. DA 73.71 GB<br>3. FA 248.77 MB |      |       |      |
|                                                                    | Used Space      | 6.36 GB<br>66.99 GB                                                   |      |       |      |
|                                                                    | Total Space     | 73.35 GB                                                              |      |       |      |
|                                                                    |                 |                                                                       |      |       |      |
|                                                                    |                 |                                                                       |      | BA    | SIC  |

### Informação do sistema

Seleccione esta opção para ver a informação completa do sistema.

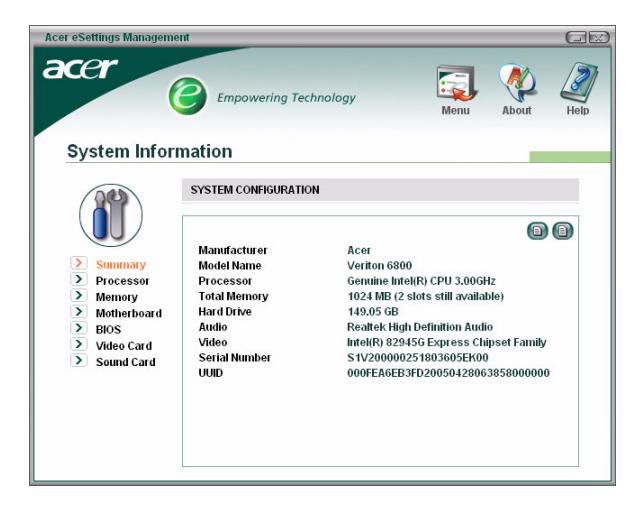

Clique nos ícones existentes por baixo da área de informação para ver mais informações sobre os itens (de cima para baixo):

- Summary (Resumo)
- Processor (Processador)
- Memory (Memória)
- Motherboard (Placa principal)
- BIOS (BIOS)
- Video Card (Placa de vídeo)
- Sound Card (Placa de som)